## **Annual and final reports**

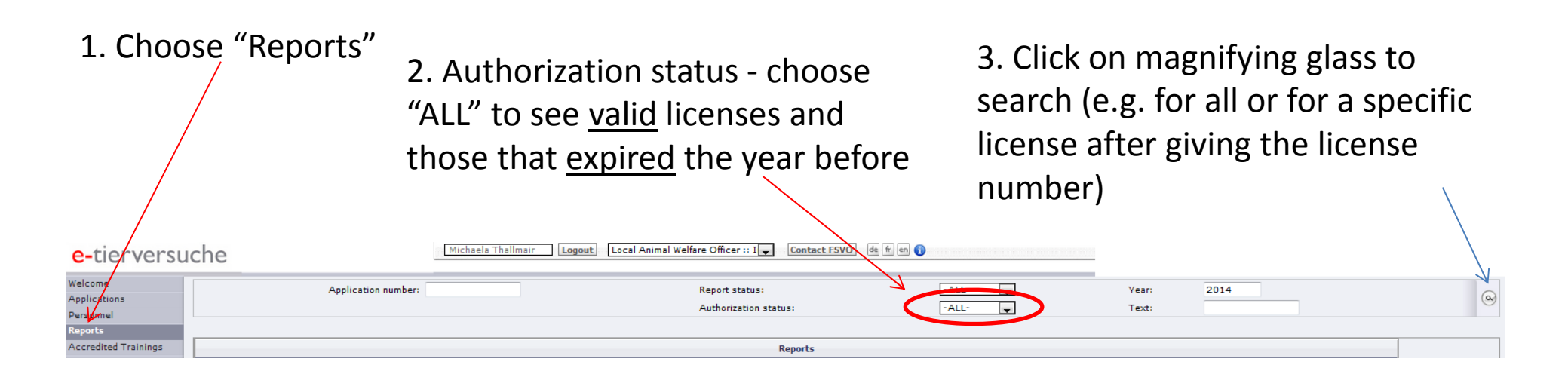

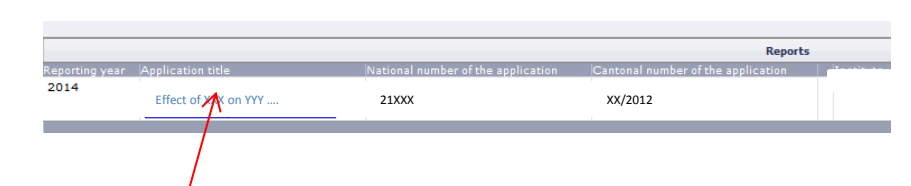

4. Click on title of license - now you are in Form C

5. In case you have not used any animals in the reporting period under that license, put a mark **here**, otherwise fill in the numbers in the following chapter

| 1.          | Short title of the project: (i)                           |
|-------------|-----------------------------------------------------------|
| 2.          | Address of resource manager (institute, company)<br>(i)   |
| 3.          | Address of cantonal authority<br>(i)                      |
| <b>4.</b> V | Vill the experiment be continued?                         |
| 0           | $\mathbb D$ The experiment will be continued in 2015. (i) |
| 0           | The experiment will not be continued in 2015. (i)         |
| м           | laximum prospective degree of severity : 3                |
|             |                                                           |

5. Pt 8: According to information received from other cantons each section needs to be filled in (e.g. N/A) – please try it

6. Validate (to check whether information is missing or numbers don't match), and then submit to canton

7. In case your report is a FINAL report, a new window will open after you have submitted your report to the canton (see screenshot and e-tv user manual for more information) for the publication of data according to art 20A of the animal welfare law. You should check the data to be published (see green boxes below) and must confirm that the data is correct before submitting this report. You can change the title (e.g. for clarity) if necessary (see: http://tv-statistik.ch/de/abgeschlossene-versuche/index.php)

Figure from user

manual

| polications                | Data to be published                                                                                                    |
|----------------------------|----------------------------------------------------------------------------------------------------|
| lersonnel                  | Back to Report                                                                                                    |
| toports                    | Analization Number 2575 Canton Number 1st #81                                                                                                    |
| occredited Trainings       | Appreciation numbers 20/07 Control numbers test = 502                                                                                               |
| ty profile                 |                                                                                                    |
| innouncements M            | Application Tritle: test mantis                                                                                                    |
| st of data to be published | Subtrile:                                                                                                    |
|                            | Title:                                                                                                    |
|                            | Application Field OF<br>Study: Allergy                                                                                                    |
|                            | Field Of Study:                                                                                                    |
|                            | Application aim: Education and training                                                                                                    |
|                            | Aim: Education and training                                                                                                    |
|                            | Greated By:   Species Details   Rate gm   941 942 D.0.5 0 D.0.5 1 D.0.5 2 D.0.5 3   2014 0 1 1 0 0 0   Actual Sum 1 1 0 0 0   Publish Sum 1 1 0 0 0 |
| 1                          | 🕼 I confirm the above data to be correct and I consent to its publication according to article 20a TSchG                                            |
|                            | Updated by Institute users: Updated Date by Institute Users:                                                                                        |
|                            | □ From CO point of view the data to be published seems plausible (incl. eventual changes made by institute)                                         |
|                            | Updated by CO: Updated Date CO:                                                                                                    |
|                            | SAVE the data of present screen but do not submit report SAVE the data of present screen and SUBMIT report.                                         |
|                            |                                                                                                    |
|                            |                                                                                                    |

Fig. 21: Data to publish mask. Green Box highlights data to publish, Red Box is a mandatory field.